Divulgação de eventos na BVS pelo DirEve

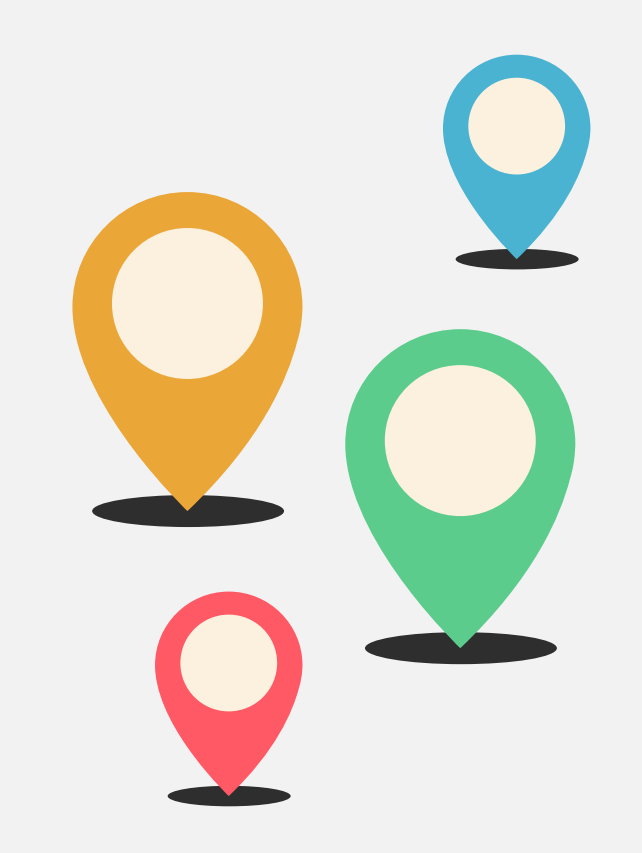

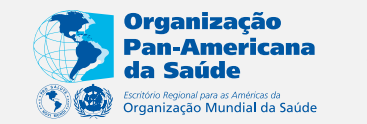

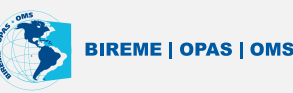

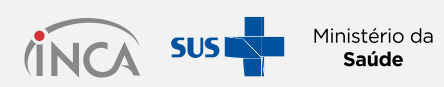

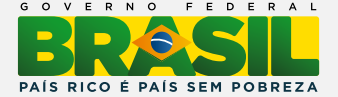

Como indicar novos registros de eventos e valida-los para publicar no portal da BVS.

## DirEve

Diretório de Eventos em Ciências da Saúde é uma fonte de informação voltada para o registro e divulgação de eventos nacionais e internacionais da área da saúde.

# Critérios

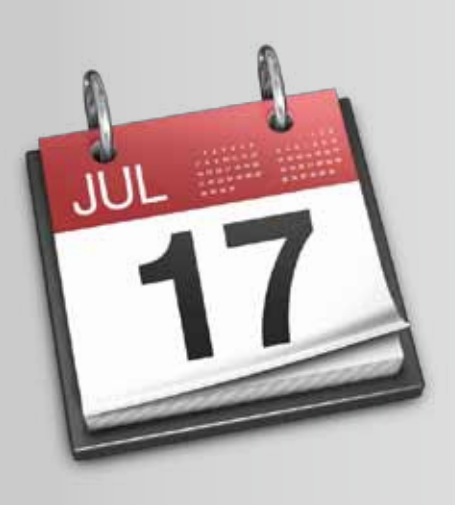

Eventos que tenham como tema principal Prevenção e Controle de Câncer em todo o Brasil.

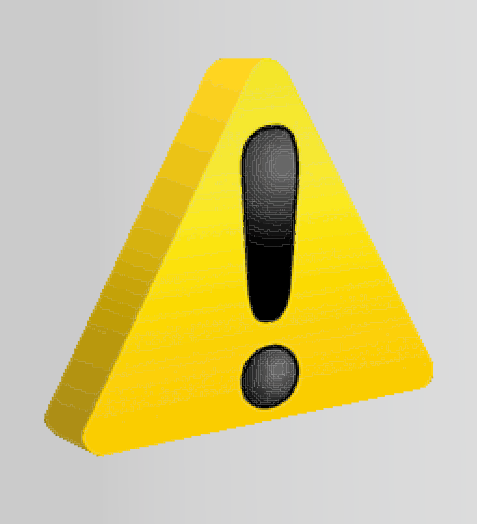

Não devem ser incluídos no diretório eventos fechados, que são apenas para participantes da instituição que o promove

## Tipos de eventos

- Congressos
- Simpósio
- Seminário
- Fórum
- Reunião
- Conferência
- Encontro
- Palestra
- Feiras e exposições

- Prêmios e concursos
- Convenção
- Jornada
- Mesa Redonda
- Colóquio
- Painel
- Workshop

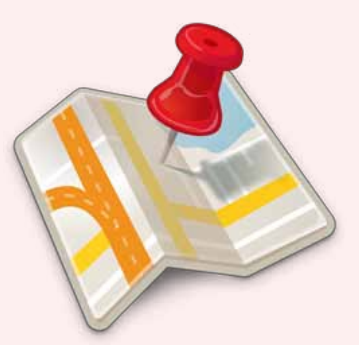

### Como incluir novos registros

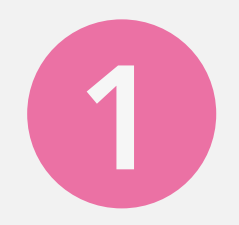

#### Acesse:

### http://controlecancer.bvs.br/

### **Clique em Eventos,** na parte central do Portal da BVS

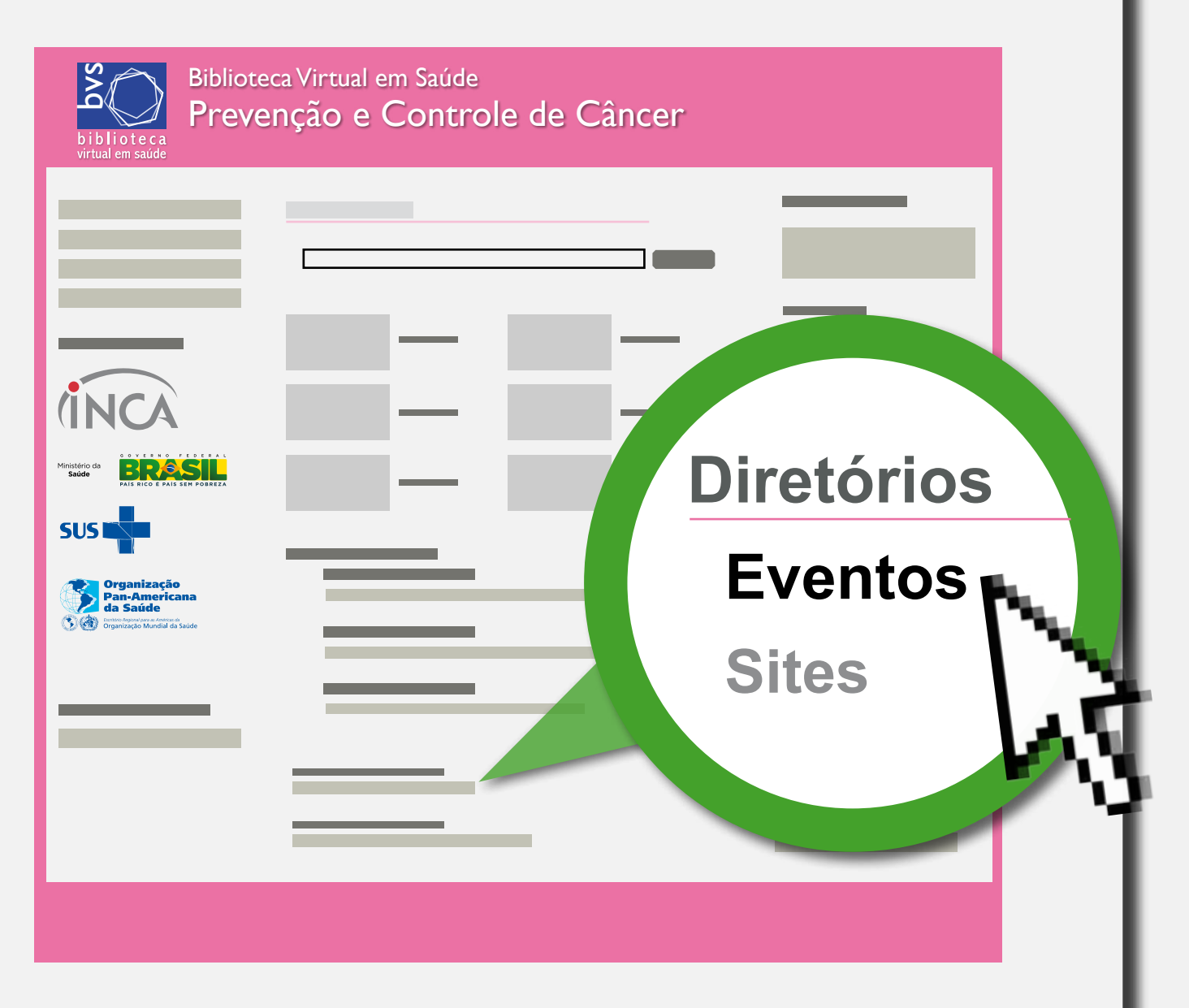

#### **B Clique em Indicação de Evento.**

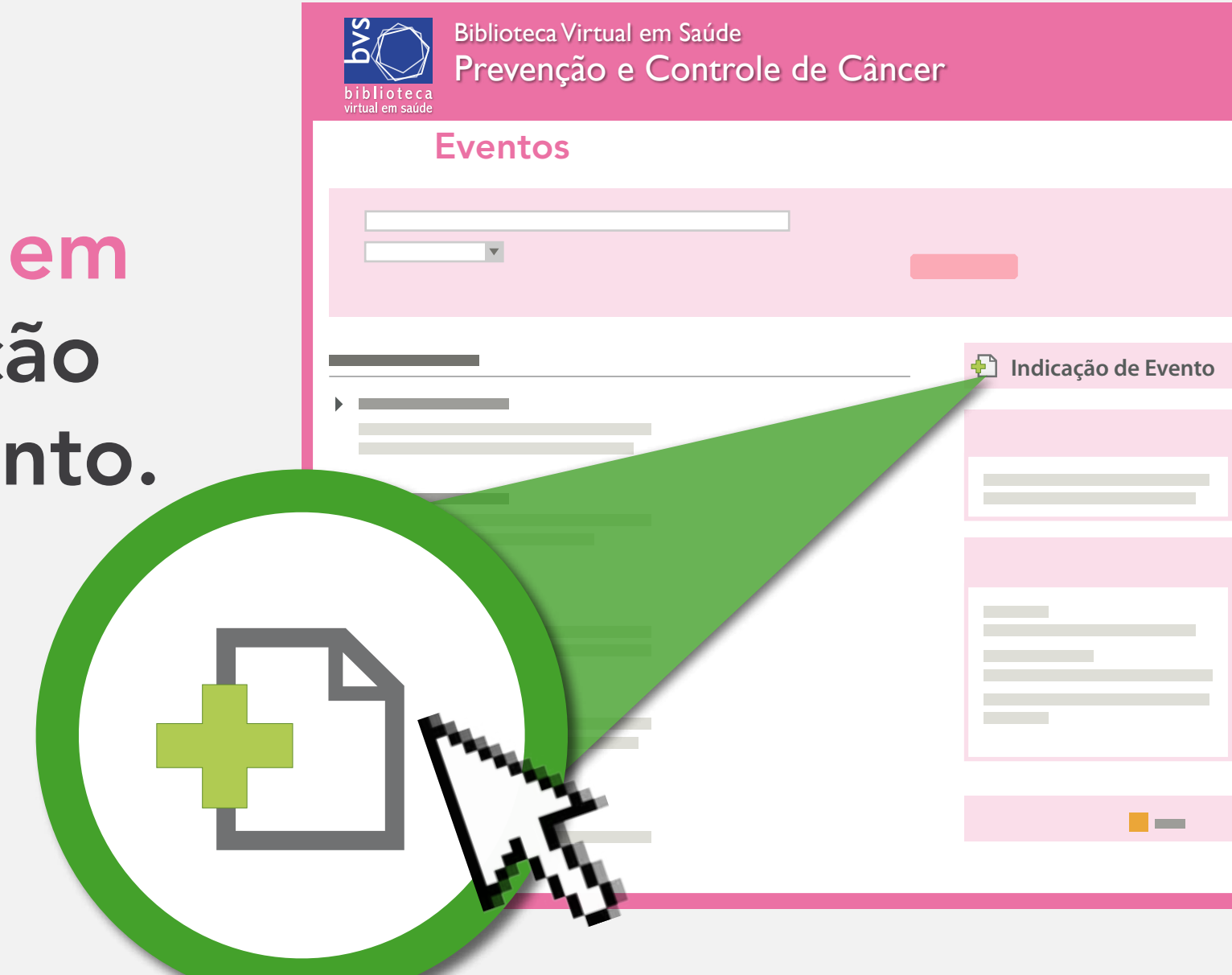

### Preencha os campos para descrição do evento.

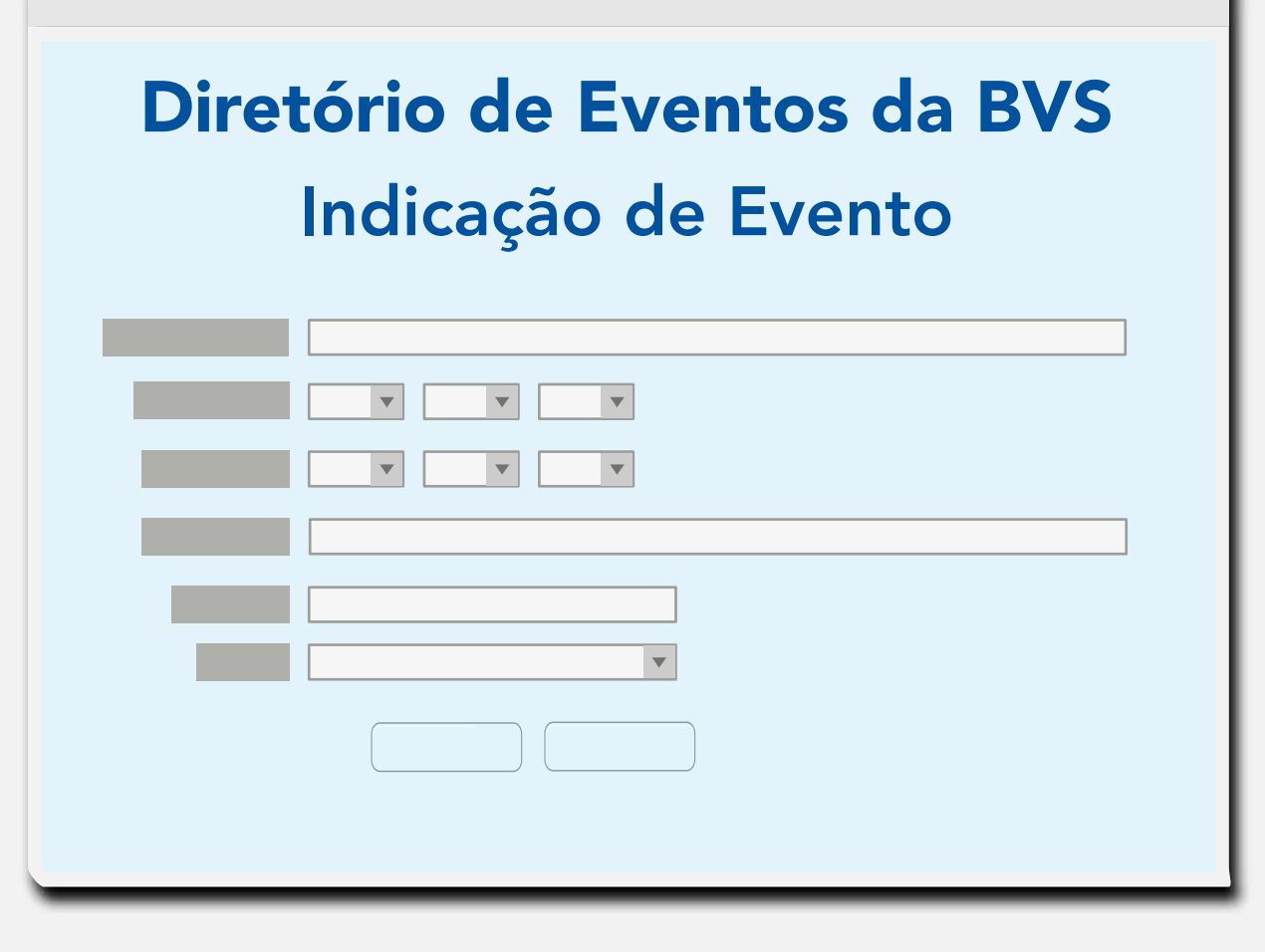

Confira as informações e clique em Enviar

5

| Nome do Evento | XVII Congresso Brasileiro de Mastologia |
|----------------|-----------------------------------------|
| Data Inicial   | 2013 • 10 • 16 •                        |
| Data Final     | 2013 • 10 • 19 •                        |
| Site Web:      | http://www.cancerdemama2013.com.br      |
| Cidade         | Belo Horizonte                          |
| País           | Brasil <b>v</b>                         |
|                | Enviar Cancelar                         |

Agora vamos validar o evento no sistema DirEve...

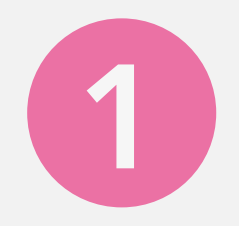

#### Acesse:

#### http://controlecancer.bvs.br/ direve/admDireve/

2 Preencha com o seu login e senha de Editor.

| Diretorios de Eventos | <b>Diretórios</b> | de | <b>Eventos</b> |
|-----------------------|-------------------|----|----------------|
|-----------------------|-------------------|----|----------------|

| usuário |       |
|---------|-------|
| senha   | entre |
|         |       |
|         |       |
|         |       |

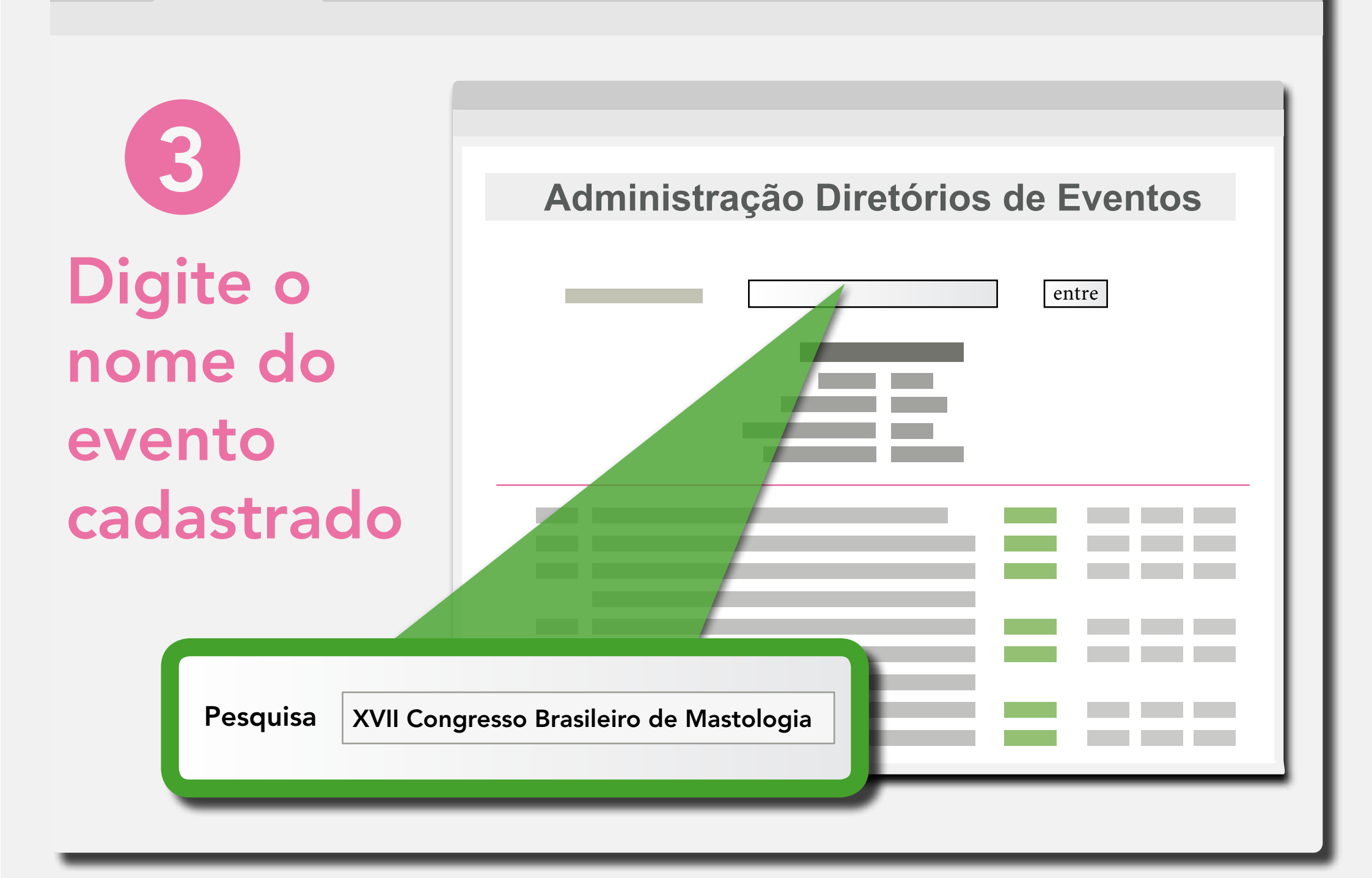

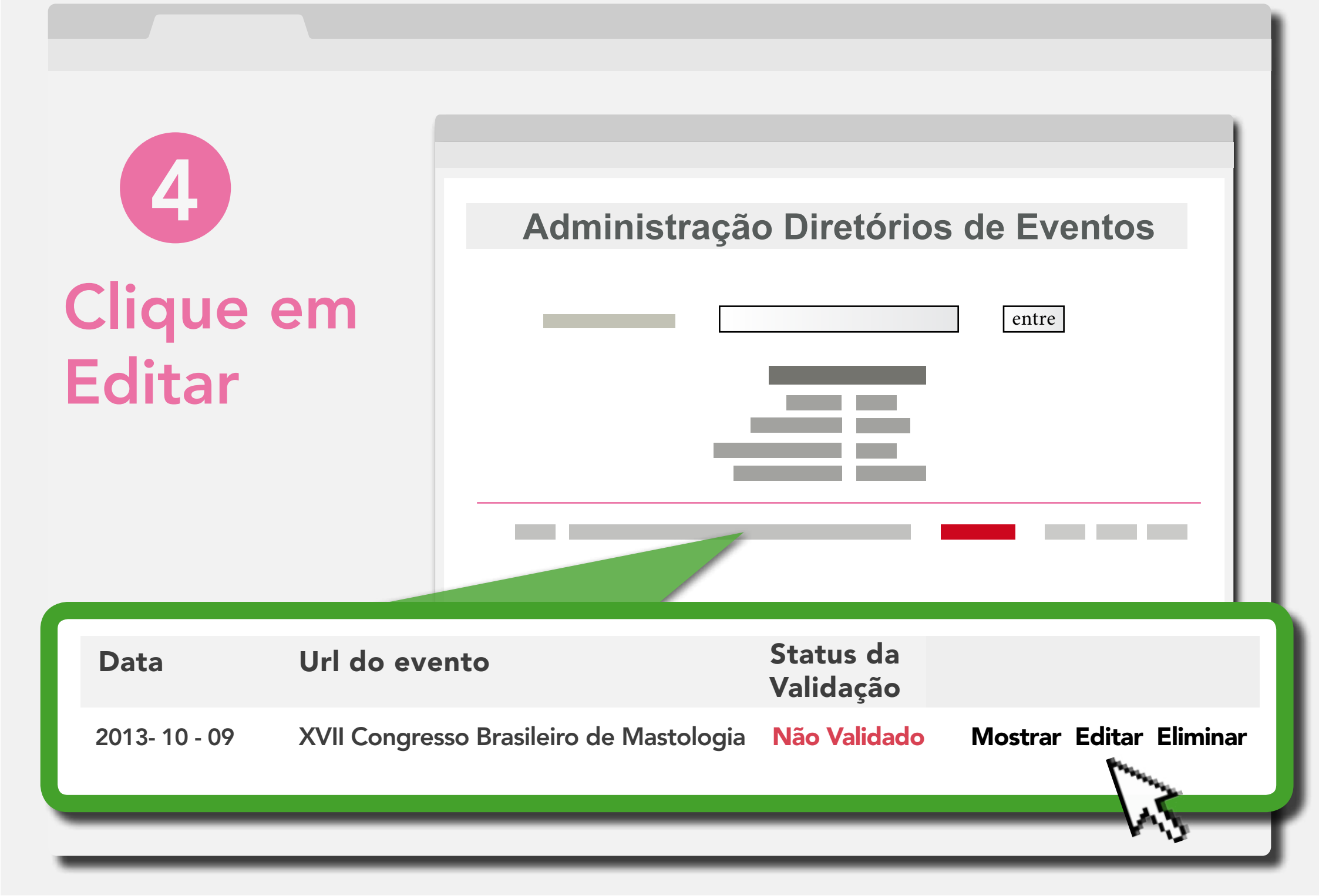

**5** Complete as informações do evento cadastrado

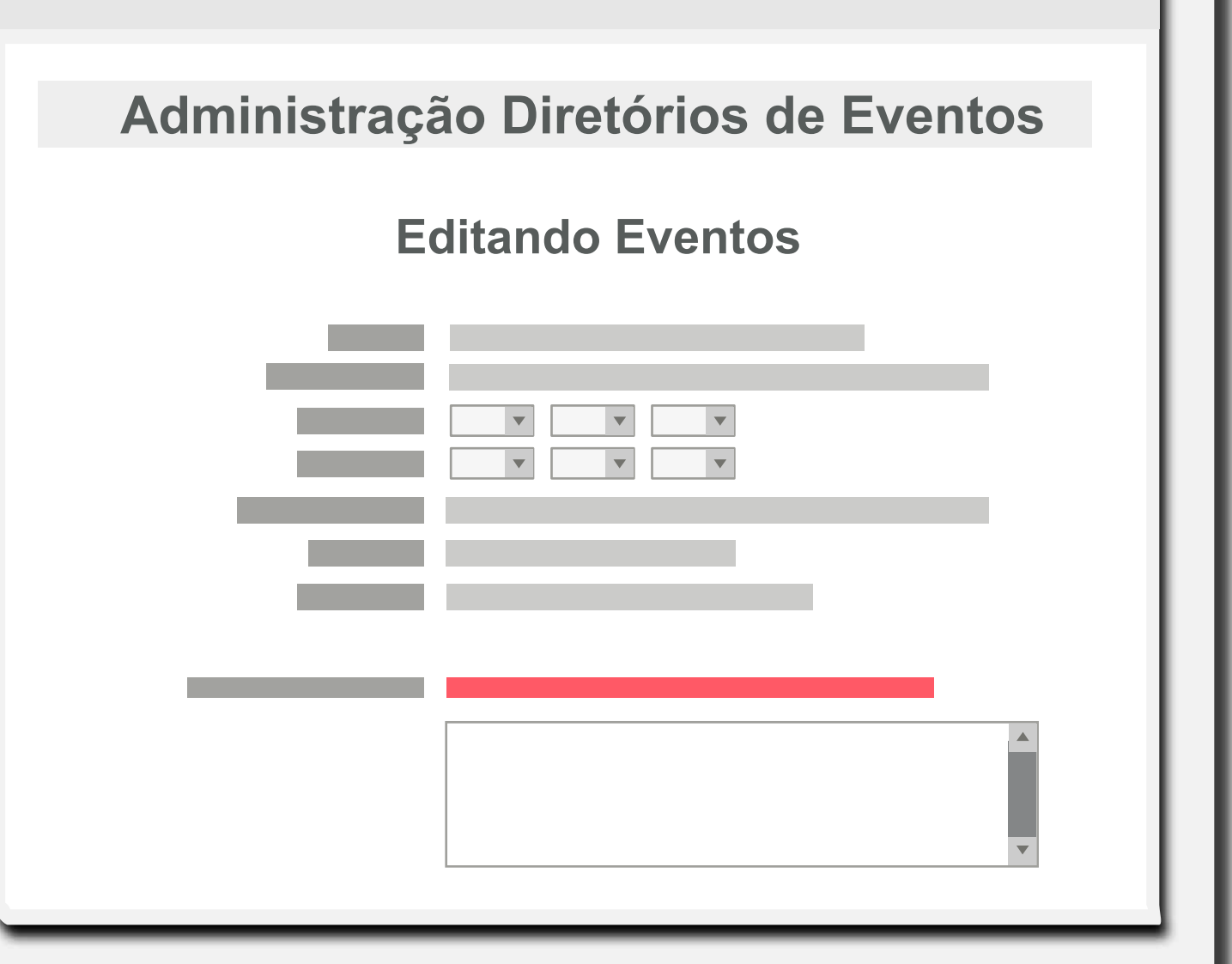

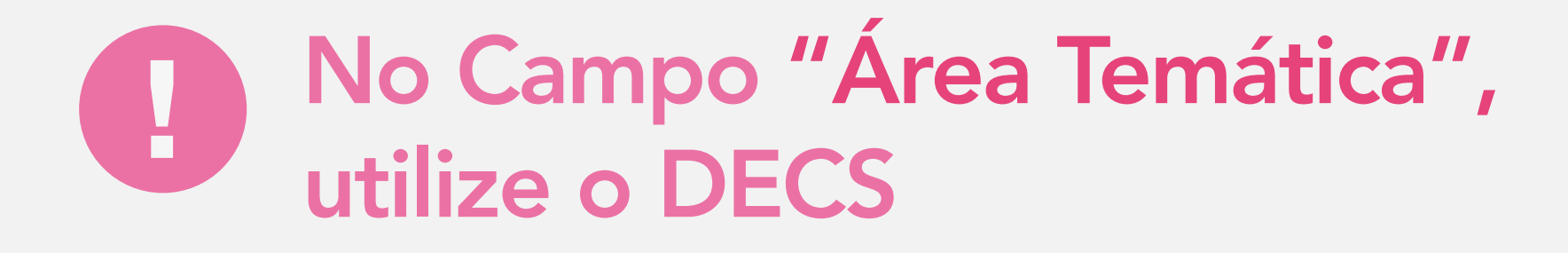

Digite uma área temática por linha

Neoplasias da Mama

Área temática

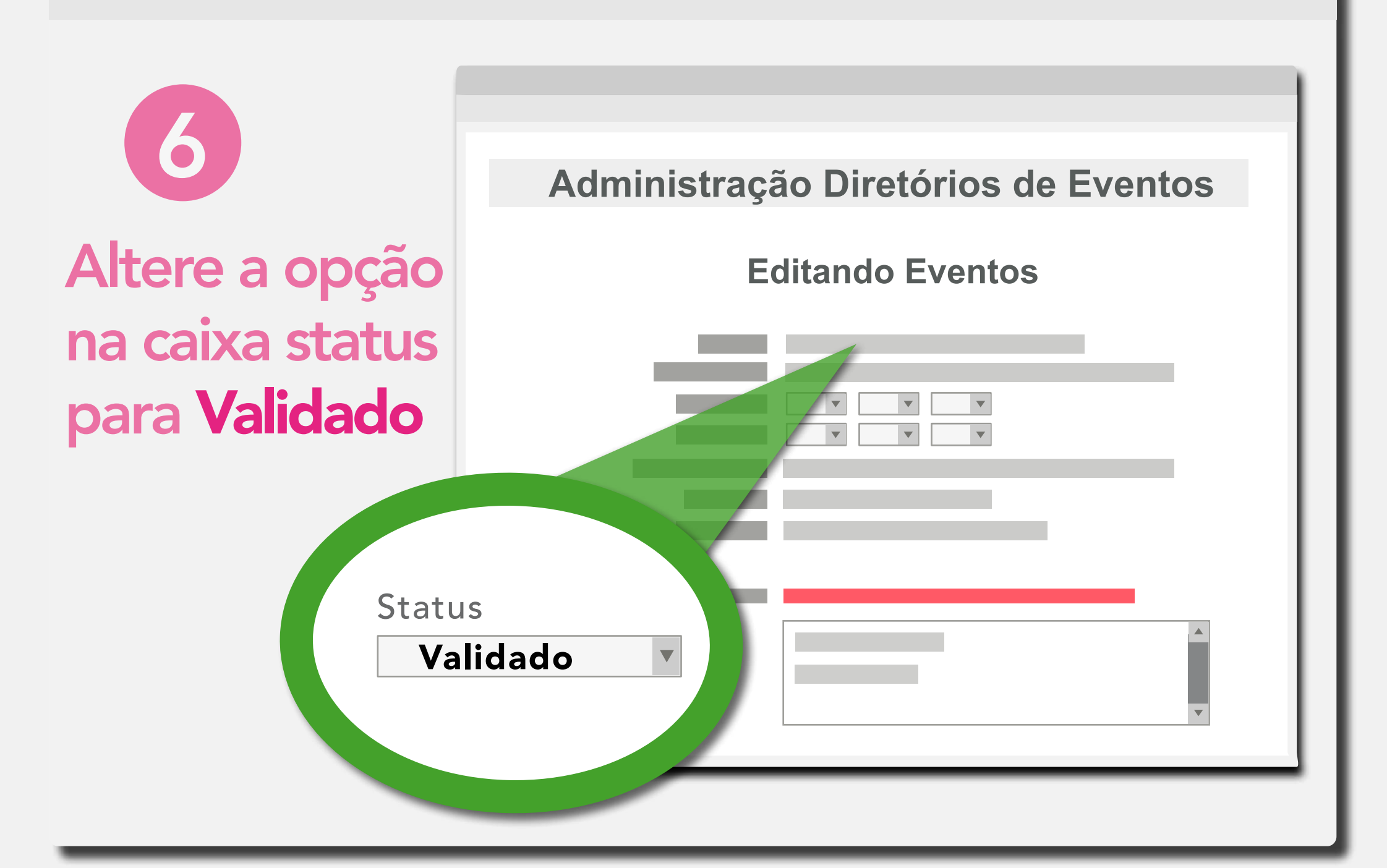

Pronto! O evento está cadastrado e validado na BVS!